## User Manual for Payment of Application Fees through electronic Payment mode on e-Challan PG portal of Government of Goa.

**Step 1**: Please access e-Challan PG portal of Government of Goa *https://egov.goa.nic.in/echallanpg/home.aspx*. Please ensure you prefix **https** and **not http** in the address. The home page screen shot is given below. Click on "QuickPay" option.

| それで | <b>EChallan</b><br>Payment Gateway      | Directorate of Accounts<br>Government of Goa                                                                                                    |                                                                                           |
|-----|-----------------------------------------|----------------------------------------------------------------------------------------------------|-------------------------------------------------------------------------------------------|
| ₹   | Home e-Challan Contact Us               | Help File Acrobat Reader FAQ                                                                                                    |                                                                                           |
|     | Do γou want to<br>Register?             |                                                                                                    | News Flash<br>You can make a govt. payment<br>even without departmental                   |
|     | Registered Users<br>Click Here          |                                                                                                    | Following Employee e-Challan                                                              |
| <   | QuickPay                                |                                                                                                    | NPS, Insurance and Saving<br>Fund,All Advances and Interest<br>Refund                     |
|     | Have e-Challan no?<br>Go Here           |                                                                                                    | MY GOV LINK                                                                               |
|     | e-Challan Payable at Bank<br>Click Here |                                                                                                    | Please contact Directorate of<br>Accounts to enable online<br>payment for your department |
|     | NIC INFORMATICS<br>CENTRE               | Accounts Department vicinity, Panjim Goa.           Designed, developed and hosted         Best viewed in the set viewed in the set vi | Chrome/Firefox/IE 8.0 & above                                                             |

**Step 2**: Click on **"Online Payment"** and fill Party Details. Fill in Mobile Number, Party Name , Address, Pincode, email id and Click on **"+ Service Details"** 

| A   ht | tps:// <b>egov.goa.nic.in</b> /echallanpg/onlinepayment.asp | (                  |                                       |                          |     |
|--------|-------------------------------------------------------------|--------------------|---------------------------------------|--------------------------|-----|
| F      | . <i>₹_₹_</i>                                               | <b>₹_</b> ₹_       | _ <del>7</del> _ <del>7</del> _       | <b>. 7 . 7</b>           | _₹_ |
|        | <b>Challan</b><br>Payment Gateway                           | Direct             | Forate of Accour<br>Government of Goa | nts                      |     |
|        | Online Payment<br>Reprint Echallan Receip                   | Online Payment     |                                       |                          | ₹   |
|        | Check Payment Status                                        | Party Details      |                                       | 0                        |     |
|        |                                                             | Mobile No *        | XXXXXXXXXX                            |                          |     |
|        |                                                             | Party Name *       | XXXXXXXXXX                            |                          |     |
|        |                                                             | Party Address *    | Panaji Goa                            |                          |     |
|        |                                                             | Pincode *          | 403001                                |                          |     |
|        |                                                             | Email •            | XXXXXX@gmail.com                      | ×                        |     |
|        |                                                             | Service Detail     | S                                     | 0                        | 1   |
|        |                                                             | Initiate Payme     | nt                                    | 0                        |     |
|        |                                                             |                    |                                       |                          |     |
|        |                                                             |                    |                                       |                          |     |
|        |                                                             |                    |                                       |                          |     |
|        |                                                             |                    |                                       |                          |     |
|        |                                                             | Please update your | browser to Chrome 71 and abo          | ove/Firefox 65 and above |     |
|        |                                                             |                    |                                       |                          |     |
|        |                                                             |                    |                                       |                          |     |

## Step 3 : --> select "Other Services",

- --> select Department Name: 62- Law,
- --> select Services: Recruitment fees,
- --> select Sub Service: Application Fees for the Post of Staff Car Driver,
- --> enter Amount: <enter fees amount>,
- --> Click "Add to list" and Click on "+ Initiate Payment"

|                      |                  |                                                   | 1           |
|----------------------|------------------|---------------------------------------------------|-------------|
| Payment Gateway      | Direct           | Government of Goa                                 |             |
| Online Payment       | Online Payment   |                                                   | ^           |
| Check Payment Status | Party Details    |                                                   | 0           |
|                      | Service Details  |                                                   | (?)         |
|                      | • Other Services | ○ Employee Services                               |             |
|                      | Department Name  | 62 - LAW                                          | ~           |
|                      | Service          | Recruitment Fees                                  | ~           |
|                      | Sub Service      | Application Fees for the Post of Staff Car Driver | ~           |
|                      | Amount           |                                                   | Add to List |
|                      |                  | Application Fees for the -Rs.200                  | ^           |
|                      |                  |                                                   | Remove      |
|                      |                  |                                                   | ~           |
|                      |                  | Total Amount 200                                  |             |
|                      | Initiate Paymer  | nt                                                | 0           |
|                      |                  |                                                   |             |

**Step 4 :-** enter the sum of two numbers shown in the image and Click on "Submit"

| <b>Challan</b><br>Payment Gateway                            | Directorate of Accounts<br>Government of Goa                                                                                                    |
|--------------------------------------------------------------|----------------------------------------------------------------------------------------------------|
| Online Payment Reprint Echallan Receipt Check Payment Status | Online Payment<br>Party Details<br>Party Details<br>Part |
|                                                              | Please update your browser to Chrome 71 and above/Firefox 65 and above                                                                                                    |

**Step 5:-** on "Submit" you will get e-challan number which can be used for all future reference. Select "Pay Now" option and Click on "Initiate Payment".

| A https://egov.goa.nic.in/echallanpg/onlinepayment.aspx |                                   |                                                                    |            |
|---------------------------------------------------------|-----------------------------------|--------------------------------------------------------------------|------------|
|                                                         | _ <b>F</b> .                      | _ ₹ _ ₹ _ ₹ _                                                      | <b>F_F</b> |
| <b>Challan</b><br>Payment Gateway                       | Direc                             | torate of Accounts<br>Government of Goa                            |            |
| Online Payment Reprint Echallan Receipt                 | Online Paymer                     | ıt                                                                 | ^          |
| Check Payment Status                                    | Party Details     Service Details | ils                                                                | 0          |
|                                                         | Initiate Paym                     | ent                                                                | 0          |
|                                                         |                                   | Submit                                                             |            |
|                                                         | Echallan No                       | 201900457014                                                       |            |
|                                                         | Total Amt                         | 200                                                                |            |
|                                                         |                                   | Please note the E-Challan No. shown above for all future reference |            |
|                                                         | Pay Now                           |                                                                    |            |
|                                                         | Select your<br>Payment Gatew      | Ig Have e-Challan Number? Option within 7 days<br>vay              |            |
|                                                         |                                   | Initiate Payment Close                                             |            |
|                                                         |                                   |                                                                    |            |
|                                                         |                                   |                                                                    |            |

**Step 6:-** Select Payment option and make payment.

| STATE BANK OF INDIA [IN] https://merchant.onli | nesbi.com/merchant/merchantprelogin.htm         |                    | □ ☆ |
|------------------------------------------------|-------------------------------------------------|--------------------|-----|
| SBI                                            |                                                 |                    |     |
| STATE BANK MULTI OPTION PAYMENT S              | YSTEM                                           |                    |     |
| Please Select Appropriate Card Type To         | Avoid Failures (C-Credit Card Options/D For Del | bit Card)          |     |
| Net Banking                                    |                                                 |                    |     |
| Q                                              | 俞                                               |                    |     |
| SBI                                            | Other Banks                                     |                    |     |
| Bank Charges:                                  | Bank Charges: 0.0                               |                    |     |
| Click Here                                     | Click Here                                      |                    |     |
| Card Payments                                  |                                                 |                    |     |
| Ø                                              | <b></b>                                         | <b>#</b>           |     |
| State Bank Debit Cards                         | Other Bank Debit Cards                          | Credit Cards       |     |
| Bank Charges: Nil                              | Bank Charges: 0.0                               | Bank Charges: 0.03 |     |
| Click Here                                     | Click Here                                      | Click Here         |     |
| Other Payments Modes                           |                                                 |                    |     |
|                                                |                                                 |                    |     |
| UPI                                            |                                                 |                    |     |
| Bank Charges: 0.0                              |                                                 |                    |     |
| Click Harry                                    |                                                 |                    |     |

Step 7 :- After successful payment, Click on "Print" to open e-receipt in PDF format. Print and save it for future reference.

| A https://egov.goa.nic.in/echallanpg/success.aspx |                                       |                              |                            | □ ☆ |
|---------------------------------------------------|---------------------------------------|------------------------------|----------------------------|-----|
| <b>EChallan</b><br>Payment Gateway                | Directorate<br>Governm                | e of Accounts<br>nent of Goa |                            |     |
|                                                   | e-Rece                                | lipt                         |                            |     |
|                                                   | Echallan Number:                      | 2019 <b>XXXXX</b>            |                            |     |
|                                                   | Total Amount:                         | Rs.200                       |                            |     |
|                                                   | Bank Received date:                   | 09/04/2019 14:19:18          |                            |     |
|                                                   | Bank Reference number:                | IK00ZXLDS1                   |                            |     |
|                                                   | Status:                               | Success                      |                            |     |
|                                                   | Status description:                   | Completed successfully.      |                            |     |
|                                                   |                                       |                              |                            |     |
|                                                   |                                       | Print                        |                            |     |
|                                                   |                                       |                              |                            |     |
|                                                   |                                       |                              |                            |     |
|                                                   |                                       |                              |                            |     |
| <b>NIC</b> MATIONAL<br>CHARTICS                   | Designed, developed and<br>by NIC-Goa | hosted Best viewed in Chro   | ome/Firefox/IE 8.0 & above |     |
|                                                   |                                       |                              |                            |     |
|                                                   |                                       |                              |                            |     |

## Format of e-receipt / e-challan (PDF file)

## Mention this Echallan No. and Echallan Date in Application

| Gov<br>Direct<br>Faze<br>Phor                                            | vernment of Goa<br>orate of Accounts<br>Dpp. Old Secretariat,<br>nda Building, Panaji Goa<br>ne: 0832-2225548/21/31<br>e-Receipt            | Echallan No. 2019004 <b>%X%</b>     |
|--------------------------------------------------------------------------|----------------------------------------------------------------------------------------------------|-------------------------------------|
| Department : 62 - LAW                                                    | Echallan Date :                                                                                                    | 09/04/2019 14:35:33                 |
| Name and Address of Party :                                              | XXXXXXXXXXXXXXXXXXXXXXXXXXXXXXXXXXXXXX                                                                                                    | xx                                  |
| Service:                                                                 | Recruitment Fees                                                                                                    |                                     |
| Service:                                                                 | Recruitment Fees                                                                                                    | Amount                              |
| Service:                                                                 | Recruitment Fees<br>Receipt from the High Court of<br>Bombay at Goa                                                                         | Amount<br>₹ 2 00.00                 |
| Service:                                                                 | Recruitment Fees<br>Receipt from the High Court of<br>Bombay at Goa<br>Total Amount                                                         | Amount<br>₹ 2 00.00<br>:: ₹ 2 00.00 |
| Service:<br>Department Data:                                             | Recruitment Fees<br>Receipt from the High Court of<br>Bombay at Goa<br>Total Amount                                                         | Amount<br>₹ 2 00.00<br>:: ₹ 2 00.00 |
| Service:<br>Department Data:<br>Bank ref No:                             | Recruitment Fees<br>Receipt from the High Court of<br>Bombay at Goa<br>Total Amount                                                         | Amount<br>₹ 2 00.00<br>:: ₹ 2 00.00 |
| Service:<br>Department Data:<br>Bank ref No:<br>Status:                  | Recruitment Fees<br>Receipt from the High Court of<br>Bombay at Goa<br>Total Amount<br>IK00ZX <b>XIXX</b><br>Success                        | Amount<br>₹ 2 00.00<br>:: ₹ 2 00.00 |
| Service:<br>Department Data:<br>Bank ref No:<br>Status:<br>Payment Date: | Recruitment Fees<br>Receipt from the High Court of<br>Bombay at Goa<br>Total Amount<br>IK00ZX <b>XXXX</b><br>Success<br>09/04/2019 14:19:18 | Amount<br>₹ 2 00.00                 |

Note :- To reprint receipt anytime, access e-Challan PG portal of Government of using address https://egov.goa.nic.in/echallanpg/home.aspx. Click on "QuickPay" option. Then Click on "Reprint echallan Receipt". Enter details and Click on "Print" button.